# **PROCTORED TESTING APPOINTMENT SYSTEM**

Florida State College at Jacksonville Distance Learning Office uses and online electronic scheduling system to make scheduling your proctored exams easier. This system allows you to schedule and change exam locations up until the Sunday night before the test.

#### **Site Registration**

1. To use the online scheduling system, you must first register as a user. Follow the link in your course and then click on the <Register> button.

| FLORIDA S                                  | TATE COLLEGE<br>A DIVISION OF FLORIDA STATE COLLEGE AT JACKSONVILLE<br>Facilities |
|--------------------------------------------|-----------------------------------------------------------------------------------|
| Registration                               | Login                                                                             |
| If you don't have an account, click on the | Enter your email address below                                                    |
| Register button below to register          | Email                                                                             |
| Register                                   | Login                                                                             |

2. On the registration screen, enter your first name, last name, and email address. **We prefer your College email address**, but any address is acceptable. When you have entered the information, click the <Submit> button.

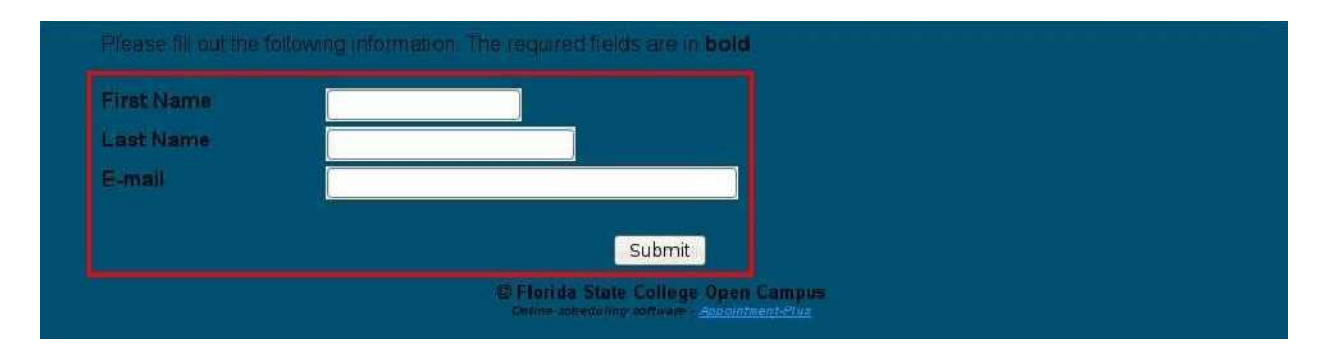

# Scheduling an Exam

1. Sign in using your email address, then click <Login>

| Registration<br>If you don't have an account click on the<br>Register button below to register<br>Register | Login<br>Enter your email address below<br>Email Login |
|----------------------------------------------------------------------------------------------------|--------------------------------------------------------|
| C Florida State Culler                                                                                     | ge Open Campus                                         |
| Online scheduling active                                                                                   | - Appentment-Pluz                                      |

2. Click on the drop down button to list the courses available.

| 1. Select Course | 2. Select Testing Room | 3. Select Date        | 4. Select Time           | 5. Select/Enter Other Information         |
|------------------|------------------------|-----------------------|--------------------------|-------------------------------------------|
| Арроі            | ntment Locator         |                       |                          |                                           |
| Select Course    |                        | Welcome               | Richard!                 |                                           |
|                  |                        | Welcome to ou         | r on-line appointment sy | stem. The system is currently in testing. |
|                  |                        |                       |                          |                                           |
|                  |                        | Florida State College | Open Campus              |                                           |

3. Select your course. Courses are listed alphabetically by course, instructor, and reference number. Be careful! Your instructor may teach more than one class. The reference number is very important.

| 1. Select Course                                                                                                    | 2. Select Testing Room                                                                                                    | 3. Select Date                                     | 4. Select Time                        | 5. Select/Enter Other Information         |
|----------------------------------------------------------------------------------------------------|----------------------------------------------------------------------------------------------------|----------------------------------------------------|---------------------------------------|-------------------------------------------|
| Арро                                                                                                    | bintment Locator                                                                                                    |                                                    |                                       |                                           |
| lect<br>urse<br>BSC1005-Byres<br>BSC2085C-Fost<br>BSC2085C-Fost<br>BSC2085C-Hur<br>BSC2085C-Hur<br>BSC2085C-Lan<br>BSC2085C-Vier<br>BSC2085C-Vier<br>BSC2085C-Vier<br>BSC2085C-Vind<br>BSC2085C-Vind<br>BSC2085C-Wind<br>ENC1101-Casp<br>ENC1101-Habe<br>ENC1101-Habe<br>ENC1101-Macy<br>ENC1101-Vines<br>ENC1102-Bauc | s-315088 ter-315109 ter-315114 rrell-315118 rrell-321140 rgat-315112 ra-315113 ter-315113 ter-315110 ter-323373 per-315217 er-315217 er-315218 r-Lott-319336 gs-319025 s-319650 th-319656 | Welcome to ou<br>Welcome to ou                     | Richard!<br>r on-line appointment sy: | stem. The system is currently in testing. |
| ENC1101-Casp<br>ENC1101-Habe<br>ENC1101-Jense<br>ENC1101-Macy<br>ENC1101-Twigg<br>ENC1101-Vines<br>ENC1102-Bauc<br>ENC1102-Cado<br>ENC1102-Casp                                                                                                    | er-315217<br>er-315219<br>en-315218<br>-Lott-319336<br>gs-319025<br>s-319650<br>-h-319656<br>ora-319666<br>er-315270                                                                      | Florida State College<br>Odine scheeuling zofiware | Open Campus<br>Accountment-Plux       |                                           |

4. Display the testing locations by clicking on the drop down button.

| 1. Select Course                    | _   | 2. Select Testing Room 3. S |       |        |      |       |     | 3. Se | lect Date | 4. Select Time          | 5. Select/Enter Other Information       |
|-------------------------------------|-----|-----------------------------|-------|--------|------|-------|-----|-------|-----------|-------------------------|-----------------------------------------|
|                                     |     | Арро                        | ointa | nent l | Loca | tor   |     |       |           |                         |                                         |
| Select Course                       | SL  | 50005                       | 5-Scl | nilke- | 123  | 456   |     | :     | Welco     | me Richard              |                                         |
| Select Testing<br>Room              | Se  | ect T                       | estin | g Ro   | om   | :     | ]   |       | Welcome   | to our on-line appointn | nent system. The system is currently in |
| Select Date                         |     |                             | Janu  | ary 2  | 010  |       | >   |       | testing.  |                         |                                         |
| □Open                               | Sun | Mon                         | Tue   | Wed    | Thu  | Fri S | Sat |       |           |                         |                                         |
| 🗔 Full Day<br>🗐 Not Available/ Past | 3   | 4                           | 5     | 6      | 7    | 8     | 9   |       |           |                         |                                         |
| Closed                              | 10  | 11                          | 12    | 13     | 14   | 15    | 16  |       |           |                         |                                         |
|                                     | 17  | 18                          | 19    | 20     | 21   | 22    | 23  |       |           |                         |                                         |
|                                     | 24  | 25                          | 26    | 27     | 28   | 29    | 30  |       |           |                         |                                         |
|                                     | 31  |                             |       |        |      |       |     |       |           |                         |                                         |

5. Select your preferred test location. The locations show the campus, check-in room, and scheduled testing date.

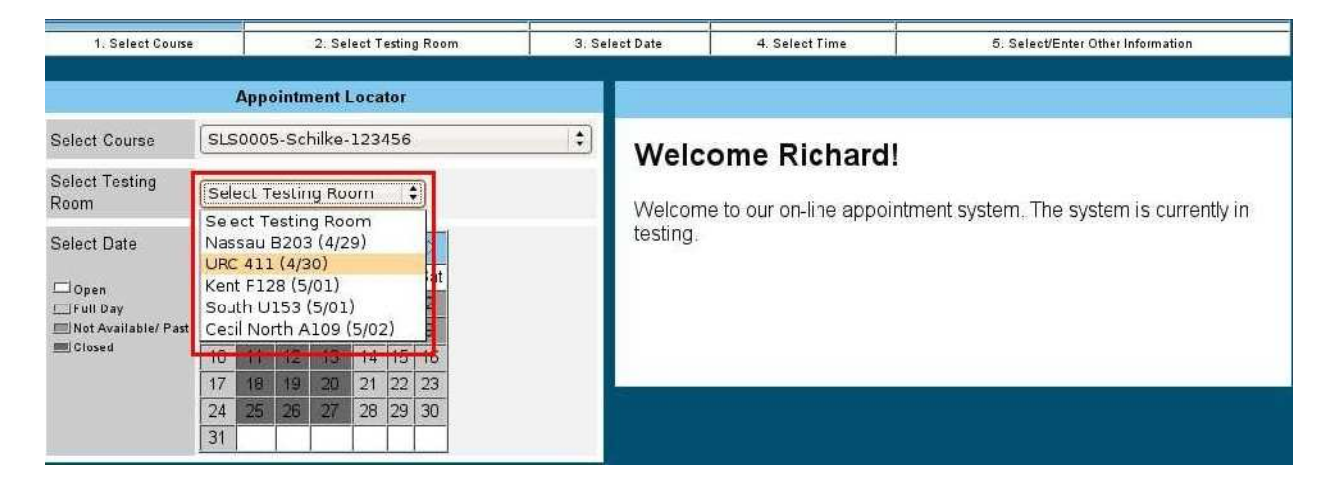

6. Select your testing date. Available dates for this location are in white squares with blue dates. If all dates are grayed out, you must select a new location. Some testing sites have limited seating. **Reservations are on a first-come, first-served basis.** 

| 1. Select Course       |     |                    |       | 2. Se   | lect T | esting | Room | 3. Se | lect Date        | 4. Select Time                                                        | 5. Select/Enter Other Information |  |
|------------------------|-----|--------------------|-------|---------|--------|--------|------|-------|------------------|-----------------------------------------------------------------------|-----------------------------------|--|
|                        |     | Арро               | ointa | nent l  | loca   | tor    |      |       |                  |                                                                       |                                   |  |
| Select Course          | SLS | 000                | 5-Sc  | hilke-  | 123    | 456    |      | :     | Welcome Pichardi |                                                                       |                                   |  |
| Select Testing<br>Room | Nas | Nassau B2C3 (4/29) |       |         |        |        |      |       |                  | Welcome to our on-line appointment system. The system is currently in |                                   |  |
| Select Date            |     |                    | Ap    | ril 201 | 0      |        | >    |       | testing.         |                                                                       |                                   |  |
|                        | Sun | Mon                | Tue   | Wed     | Thu    | Fri    | Sa:  |       |                  |                                                                       |                                   |  |
| ⊡ Open<br>⊡Full Dav    |     | ()                 |       | 1       | 1      | 2      | 3    |       |                  |                                                                       |                                   |  |
| 📖 Not Available/ Past  | 4   | 5                  | 6     | 7       | 8      | 9      | 10   |       |                  |                                                                       |                                   |  |
| Closed                 | 11  | 12                 | 13    | 14      | 15     | 16     | 17   |       |                  |                                                                       |                                   |  |
|                        | 18  | 19                 | 20    | 21      | 111    | 13     | 24   |       |                  |                                                                       |                                   |  |
|                        | 25  | 26                 | 27    | 28      | 29     |        |      |       |                  |                                                                       |                                   |  |

7. Select the available time by clicking in the appropriate white box. If no appointments are available you must select another date or location.

| 1. Select Course       | 2. Select Testing Room 3. Select |       |       |         |     |     | g Room | 3, Select | t Date     | 4. Select Time                               | 5,                            | Select/Enter Other Information                    | _                    |
|------------------------|----------------------------------|-------|-------|---------|-----|-----|--------|-----------|------------|----------------------------------------------|-------------------------------|---------------------------------------------------|----------------------|
|                        |                                  | Appo  | ointn | nent L  | oca | tor |        |           |            |                                              |                               |                                                   |                      |
| Select Course          | SLS                              | 0005  | 5-Scl | hilke-  | 123 | 456 |        | \$        |            | Na                                           | ssau B203 (                   | 4/29)                                             |                      |
| Select Testing<br>Room | Nas                              | sau   | B203  | 3 (4/2  | 9)  | ;   |        |           | <u></u> ој | pen (click to select)<br>Thu F<br>Apr 29 Apr | ri Sat Sun<br>r30 May 1 May 2 | Unavailable<br>Mon Tue Wed<br>2 May 3 May 4 May 5 | <u>Next &gt;&gt;</u> |
| Select Date            |                                  | 1     | Ap    | ril 201 | 0   |     | D.     |           |            | 6:00pm                                       |                               |                                                   |                      |
|                        | Sun                              | Mon   | Tue   | Wed     | Thu | Fri | Sat    |           |            |                                              |                               |                                                   |                      |
| □ Upen<br>□ Full Day   |                                  | i. ji |       |         | 1   | 2   | 3      |           |            |                                              |                               |                                                   |                      |
| INot Available/ Past   | 4                                | 5     | 6     | 7       | 8   | 9   | 10     |           |            |                                              |                               |                                                   |                      |
| Closed                 | 11                               | 12    | 13    | 14      | 15  | 16  | 17     |           |            |                                              |                               |                                                   |                      |
|                        | 18                               | 19    | 20    | 21      | 22  | 23  | 24     |           |            |                                              |                               |                                                   |                      |
|                        | 25                               | 26    | 27    | 28      | 29  | 30  |        |           |            |                                              |                               |                                                   |                      |

8. Finally, confirm your appointment by click on the <Finalize Appointment> button.

| 1. Select Course       | Select Course 2. Select Testing Room 3. Se |      |       |         |     | Room | 3. Sele     | ct Date                                    | 4. Select Time         | 5. Select/Enter Other Information      |                                   |  |  |  |
|------------------------|--------------------------------------------|------|-------|---------|-----|------|-------------|--------------------------------------------|------------------------|----------------------------------------|-----------------------------------|--|--|--|
|                        |                                            | Арр  | ointn | nent L  | oca | tor  |             |                                            |                        | Selected Ap                            | opointment Information            |  |  |  |
| Select Course          | SL                                         | 5000 | 5-Sc  | hilke-  | 123 | 456  |             | :                                          | Location               | Florida State Colle                    | ege Open Campus                   |  |  |  |
| Select Testing<br>Room | Na                                         | ssau | B20   | 3 (4/2  | 9)  | 13   | 9           |                                            | Testing Roon<br>Course | n Nassau B203 (4/2<br>SLS0005-Schilke- | 9)<br>123456                      |  |  |  |
| Select Date            | -                                          | 1    | Δn    | ril 201 | 0   | - 11 |             | -                                          | Date                   | Thursday, April 29                     | , 2010                            |  |  |  |
|                        | Sur                                        | Mon  | Tue   | Wed     | Thu | Fri  | Sat         |                                            | Start Time             | 6:00pm                                 |                                   |  |  |  |
| Upen<br>El Full Day    |                                            |      |       |         | 1   | 2    | 3           |                                            |                        | Please continue be                     | elow to finalize your appointment |  |  |  |
| INot Available/ Past   | 4                                          | 5    | 6     | 7       | 8   | 9    | 10          | Please complete the following information. |                        |                                        |                                   |  |  |  |
|                        | 11                                         | 12   | 13    | 14      | 15  | 15   | 24          |                                            |                        |                                        |                                   |  |  |  |
|                        | 25                                         | 26   | 27    | 28      | 29  | 30   | Belleta (G) |                                            | Speciar matte          | lettona                                | 1                                 |  |  |  |
|                        |                                            |      |       |         |     |      |             |                                            |                        | Finali                                 | ize Appointment                   |  |  |  |

9. The final screen shows your confirmed appointment.

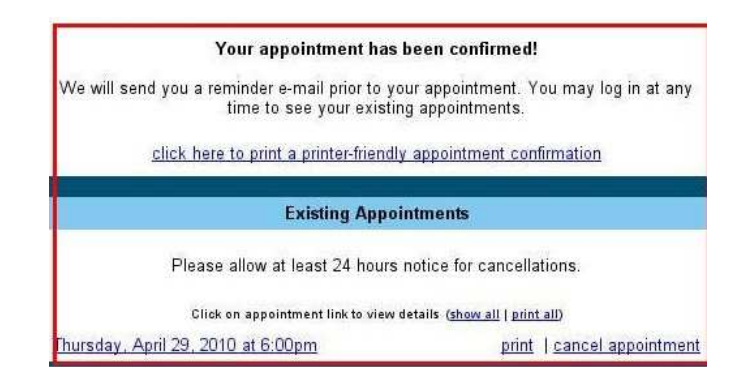

#### **Confirmation Email**

The scheduling system automatically sends you a confirmation email. It will also send you an email the day before your scheduled exam.

Richard, Thank you for making an appointment with us. You are confirmed for the following appointment: Course: SLS0005-Schilke-123456 Date: Thursday, April 29, 2010 Time: 6:00pm With: Nassau B203 (4/29) Confirmation Number: 393227 **IMPORTANT INFORMATION -**\* If you need to cancel or reschedule your appointment, you may do so through our Web site or give us a call at 904-632-5020. \* Email "schedulealekstesting@fscj.edu" if you have any questions or system problems. \* Remember to cancel your old appointment if you are rescheduling any test. \* Refer to your instructor's guidelines regarding length of your test and what items, if any, you may use. \* Show up promptly at your schedule time. Bring a photo ID that shows the same name as your current student record and this receipt to the check-in location shown above. \* Your actual testing room may be different that the testing check-in room. \* Show up for your testing time and location ONLY. Some locations fill quickly and we do not allow "stand-by" exams. \* All make up exams are schedule at the URC Assessment Center only AFTER email approval from your instructor. \* Cell phones are not allowed in the testing rooms. Leave them in a secured location before checking in at the testing center. \* Children are not allowed in the testing room and unaccompanied children are not allowed on any College campus. Thanks!

Distance Learning Proctored Testing Service

## Verify Your Appointment

1. Verify your appointment from the main page. After signing in with your email address, click on <Appointments> at the top of the page.

|                  | Florida                |                | TE COLLEG<br>OF FLORIDA STATE COLLEGE AT JACK | GE                                |
|------------------|------------------------|----------------|-----------------------------------------------|-----------------------------------|
|                  | Testing Facilities     | Appointments   | Account Log Out                               |                                   |
| 1. Select Course | 2. Select Testing Room | 3. Select Date | 4. Select Time                                | 5. Select/Enter Other Information |

2. This displays all of your confirmed appointments.

3. If you need to reschedule your exam, remember to cancel the one you are rescheduling.

| Existing Appoin                     | ntments                                |
|-------------------------------------|----------------------------------------|
| Please allow at least 24 hours r    | notice for cancellations.              |
| Click on appointment link to view d | etails ( <u>show all   print all</u> ) |
| Thursday, April 29, 2010 at 6:00pm  | print   cancel appointment             |

#### Assistance

If you require assistance, email your question to schedulealekstesting@fscj.edu or call 904-632-5020.

## **PROCTORED TESTING LOCATIONS**

We test at several different locations and times, all of which are subject to change from semester to semester. Not all locations are available every semester. Check the available locations in the appointment system.

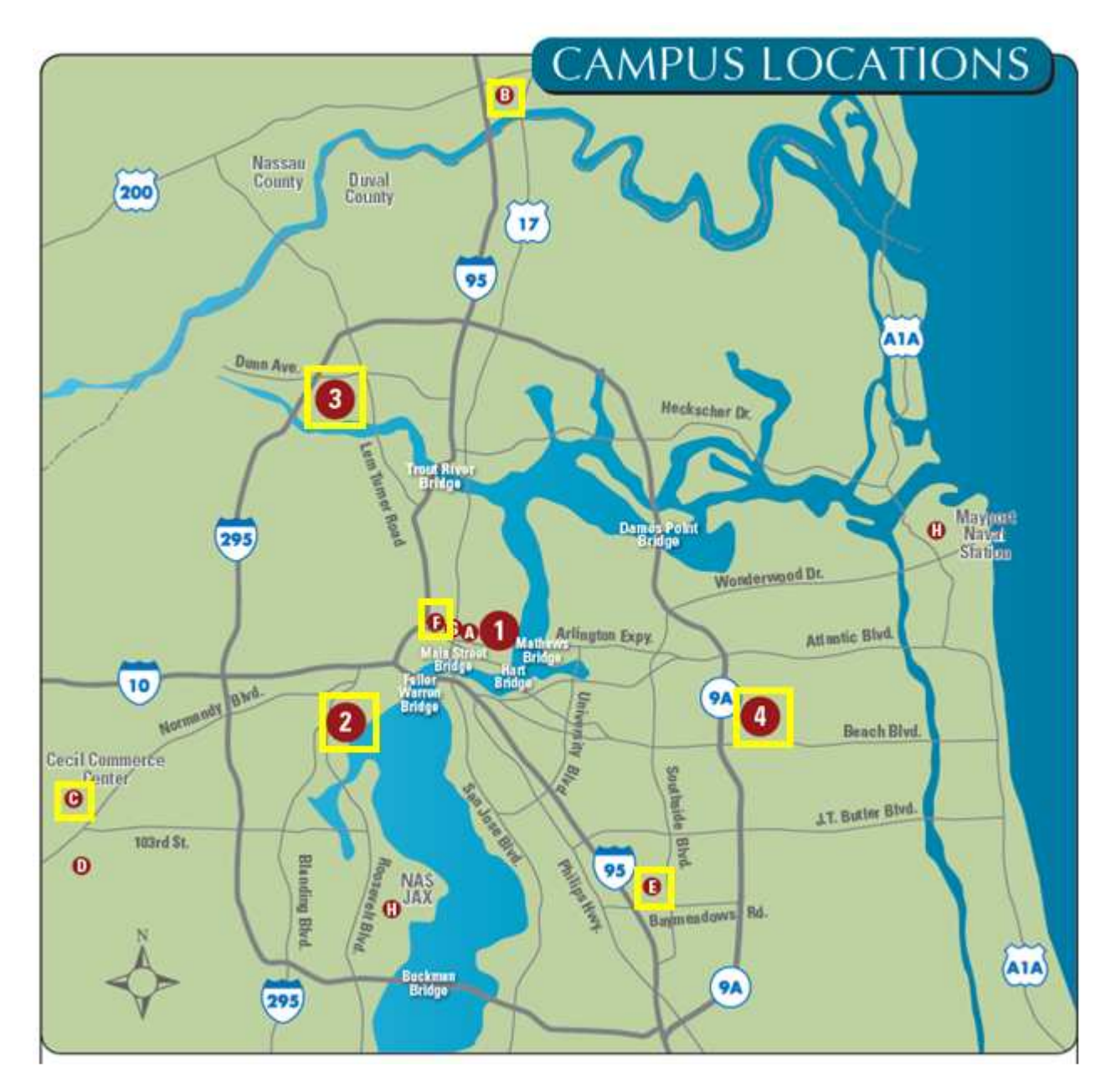

**Testing Locations:** 

| Campus: 2 – Kent Campus | Centers: B – Nassau Center     |
|-------------------------|--------------------------------|
| 3 – North Campus        | C – Cecil Center North         |
| 4 – South Campus        | E – Deerwood Center            |
|                         | F – URC (Urban Resource Center |